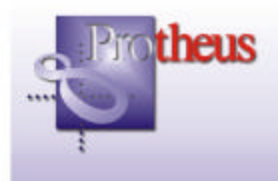

**Boletim Técnico** 

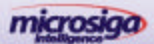

# Integração do SIGACRD com Venda Assistida, Front Loja e Televendas

| Ambiente            | : SIGACRD, SIGALOJA e SIGATMK                                                                                                    |
|---------------------|----------------------------------------------------------------------------------------------------|
| Arquivos Envolvidos | : CRDA010, CRDA030, CRDA035, CRDA070, CRDA080, CRDA180,<br>CRDXFUN, FRTA010A, LOJA010T, LOJA140, LOJA701*, LOJXFUN*,<br>WSCRD010, WSC_WSCRD010, WSCRD110, WSC_WSCRD110, TMKA121,<br>TMKA150, TMKA27*, TMKXFUN*. |
| Tabelas Utilizadas  | : SL1, SL2, SL4, SUA, SUB, SE1 e arquivos da Tabela 1 (vide tabela ao final deste documento)                                                                                                    |
| Versões             | : Protheus 8.11 – Release II                                                                                                    |
| País                | : Todos                                                                                                    |
| Data da Revisão     | : 20/07/05                                                                                                    |

Foi implementada uma melhoria destinada a empresas que desejam efetuar análise de crédito na realização das vendas pelos ambientes SIGALOJA, Front Loja e Call Center, utilizando os conceitos definidos no ambiente SIGACRD (Fidelização e Análise de Crédito).

O ambiente SIGACRD efetua a análise de crédito de clientes utilizando os conceitos de Private Label e Credit Scoring. Estes conceitos são aplicados nas interfaces de venda, onde o crédito do cliente é avaliado, apresentando ao usuário se a transação foi aprovada ou bloqueada. No primeiro caso, permite imprimir o comprovante de financiamento e, no segundo, envia ao Crediário (2 níveis) para uma análise mais minuciosa.

A seguir, relacionaremos as melhorias efetuadas em cada ambiente.

## Ambiente SIGALOJA - Venda Assistida

Para a Venda Assistida (LOJA701), a análise de crédito é efetuada conforme as seguintes opções:

- na opção "Gravação do Orçamento" ou pelo botão 🗐, disponível na barra de ferramentas;
- na opção "Gravação da Venda" ou pelo botão 🔊, disponível na barra de ferramentas;
- através do botão "Analisar Crédito" 📴 , disponível na barra de ferramentas, permitindo que o caixa possa executar a análise a qualquer momento.

Nestas três situações, caso o limite de crédito do cliente não seja suficiente para efetuar a compra, o sistema envia um aviso de bloqueio ao Crediário que, através da rotina de Liberação/Bloqueio de Crédito (CRDA080), avalia o crédito do cliente.

Veja como ocorre o processo de análise de crédito, quando a venda assistida estiver integrada ao SIGACRD:

#### Opção "Gravação como Orçamento"

- Se o crédito for aprovado, o sistema grava o número do contrato no orçamento e deixa o status do contrato como "pendente". Na finalização desse orçamento, verifica se o status do contrato continua pendente e se não foi feita nenhuma alteração. Após estas análises, o sistema confirma a transação de crédito. Caso o contrato não esteja mais pendente, é feito um novo contrato e, se houve alteração no orçamento, o sistema atualiza o mesmo contrato e seus valores e reavalia o crédito.
- 2. Se o crédito não for aprovado, o sistema envia o aviso de bloqueio para o crediário. Se este aprovar, permite a gravação do orçamento. Se não aprovar, o caixa deve negociar com o cliente outra condição de pagamento ou diminuir o valor financiado. Ao tentar uma nova análise sem sair da tela de "Atendimento", o sistema utiliza o mesmo contrato, até que o crédito seja aprovado. Se o cliente decidir pagar em dinheiro, não será feita análise de crédito e o contrato pendente é cancelado. O sistema apresenta a tela de seleção da administradora financeira na gravação do orçamento para ser feita a seleção da administradora do Private Label.

Opção "Gravação como Venda"

- 1. Se o crédito for aprovado, o sistema confirma a transação após a impressão do documento fiscal e grava o número do contrato no orçamento finalizado.
- 2. Caso contrário, envia o aviso de bloqueio para o crediário. Se este aprovar, permite o prosseguimento da operação. Se não aprovar, o caixa deve negociar com o cliente outra condição de pagamento ou diminuir o valor financiado. Ao tentar uma nova análise sem sair da tela de Atendimento, o sistema utiliza o mesmo contrato até que o crédito seja aprovado. Se o cliente decidir pagar em dinheiro, não será feita análise de crédito e o contrato pendente é cancelado.

#### Botão "Analisa Crédito"

Este botão aciona a análise de crédito com o mesmo tratamento da gravação do orçamento, com a seguinte diferença: se o crédito for aprovado, apresenta na tela o limite de crédito do cliente, o total dos títulos em aberto somado à compra atual e calcula o saldo que o cliente pode utilizar até atingir o limite.

Se o crédito for bloqueado, o sistema envia um aviso de bloqueio ao Crediário que, através da rotina de Liberação/Bloqueio de Crédito (CRDA080), avalia o crédito do cliente.

Se a gravação do orçamento/venda for acionada após esta consulta, o sistema verifica o status do contrato. Se estiver pendente e não for feita nenhuma alteração, confirma a transação de crédito. Caso o contrato não esteja mais pendente, faz um novo contrato e, se houve alteração no orçamento, atualiza o mesmo contrato, seus valores e reavalia o crédito.

## Ambiente Call Center

A análise de crédito no Call Center – Televendas, tem como objetivo impedir que a venda seja realizada caso não haja aprovação do crédito. A análise de crédito está preparada para ser executada nas operações de Orçamento e Faturamento. O parâmetro MV\_CRDAVAL permite configurar as operações em que será realizada a análise de crédito. Mais informações sobre o parâmetro estão detalhadas no tópico "Procedimentos para Implementação".

Caso a venda seja para um prospect, a análise de crédito não será necessária, pois o prospect não é um cliente e, nesse caso, a análise mais adequada seria uma consulta SERASA, por exemplo.

Deve-se analisar se o TES dos produtos não geram duplicata, ou seja, somente deve ser executada a análise de crédito se pelo menos 1 produto estiver com TES que gere duplicata.

A análise de crédito é executada após todas as validações do orçamento e do pedido e antes da chamada do TEF.

Se a transação TEF retornar erro, a transação de crédito não será cancelada, para permitir que o operador utilize uma outra forma de pagamento da venda. Caso o cliente desista do orçamento ou venda, ao sair do atendimento, o contrato criado será cancelado.

Disponibilizado no Cadastro de Estações (TMKA121), a pasta "Integrações", que possui os campos necessários para comunicação com o WebService.

A configuração da análise de crédito para um operador é feita através do Cadastro de Estações, onde o operador está associado a um grupo de atendimento.

Veja como ocorre o processo de análise de crédito, quando o Call Center estiver integrado ao SIGACRD:

## Rotina "Atendimento" (TMKA271)

#### **Opção Orçamento**

- Se o parâmetro MV\_CRDAVAL estiver devidamente configurado, a análise de crédito também será realizada na confirmação do orçamento. O padrão é não analisar o crédito na gravação do orçamento. Maiores detalhes sobre o parâmetro devem ser consultados no tópico "Procedimentos para Implementação".
- Quando o crédito não for aprovado, o sistema envia um aviso de bloqueio para o crediário. Se aprovado pelo crediário, o sistema permite o prosseguimento da operação. Se não aprovado, o operador deve negociar com o cliente outra condição de pagamento ou diminuir o valor financiado. Ao tentar uma nova análise sem sair da tela de Atendimento, o sistema utiliza o mesmo contrato até que o crédito seja aprovado. Se o cliente decidir pagar em dinheiro, não é feita a análise de crédito e o contrato pendente é cancelado.

• Quando for feita uma alteração em um orçamento em que já existe contrato pendente associado, é utilizado o mesmo contrato para a análise.

#### Opção Faturamento

- A análise de crédito na operação de faturamento é executada automaticamente na confirmação do atendimento. O padrão é sempre analisar o crédito na gravação do pedido. Se não for necessário, pode ser configurado através do parâmetro MV\_CRDAVAL. Maiores detalhes sobre o parâmetro devem ser consultados no tópico "Procedimentos para Implementação".
- Quando o crédito não for aprovado, o sistema envia um aviso de bloqueio para o crediário. Se este aprovar, permite o prosseguimento da operação. Se não aprovar, o operador deve negociar com o cliente outra condição de pagamento ou diminuir o valor financiado. Ao tentar uma nova análise sem sair da tela de Atendimento, o sistema utiliza o mesmo contrato até que o crédito seja aprovado. Se o cliente decidir pagar em dinheiro, não é feita a análise de crédito e o contrato pendente é cancelado.
- Quando for feita uma alteração em um atendimento que já gerou pedido de venda, o contrato fica com status de "finalizado". Em toda a alteração de um atendimento que já gerou pedido, será criado um novo contrato, e o anterior será cancelado.
- Quando o parâmetro MV\_OPFAT estiver como SIM, não é necessário realizar a Liberação de Crédito do Pedido (ambiente Faturamento), pois sempre é gerado sem bloqueio de crédito. Se for identificado que existe bloqueio de estoque, a nota não é gerada, apenas o pedido de venda e a liberação de estoque deve ser realizada pelo ambiente Faturamento.

#### Botão "Análise de Crédito"

- O botão a "Análise de Crédito", disponibilizado na barra de ferramentas lateral, tem como objetivo realizar uma consulta do crédito do cliente com base nos produtos informados, com uma diferença de que não envia os dados ao crediário, apenas informa ao operador que o crédito foi aprovado ou não. Pode ser executado nas operações de Orçamento e Faturamento, selecionadas no campo "Operação" (UA\_OPER) da rotina "Atendimento" (TMKA271).
- A consulta não envia o aviso de bloqueio para o Crediário e retorna sempre um status da situação atual do cliente para que o operador possa ter conhecimento necessário para realizar uma negociação da venda.
- A consulta também gera um contrato ao ser executada. Se o operador sair do atendimento sem gravá-lo, o contrato gerado será cancelado, pois não foi associado a nenhum orçamento ou venda.
- Se o serviço estiver off-line, ou seja, não houver comunicação com o WebService, não será possível realizar a consulta de crédito.

#### Características gerais referentes ao ambiente Call Center

- Quando o crédito for aprovado, o sistema grava o número do contrato no atendimento finalizado. Para que este procedimento seja possível, deve ser criado campo UA\_CONTRA. Maiores detalhes sobre a criação desse campo no tópico "Procedimentos para Implementação".
- Se não existir conexão com o WebService e a venda for confirmada como off-line, será gerado um contrato manual e gravado os dados no atendimento para identificar que a aprovação foi off-line. Os campos utilizados são: UA\_FORCADA (1=Forçada;2=Não forçada) e UA\_CGCCART (número do cartão ou CNPJ/CPF do cliente). Maiores detalhes desses campos devem ser consultados no tópico "Procedimentos para Implementação".

# Ambiente Front Loja

Neste ambiente, a análise de crédito sempre é efetuada na confirmação da venda (botão < F9 >), não havendo um botão para solicitar a análise de crédito. Caso o cliente selecionado na venda não esteja na base local do PDV (não foi efetuada a carga), o sistema busca na retaguarda as suas informações e grava no PDV. Se uma venda for bloqueada e o cliente encaminhado ao crediário, é possível gravar o orçamento na retaguarda (opção < F12 > + < 21 >), para que o caixa não tenha que passar novamente as compras.

## Funcionalidades gerais das alterações efetuadas

- A interface da venda permite a seleção do cliente através do CNPJ/CPF ou número do cartão Private Label. Se não for feita esta seleção (cliente escolhido pelo código), o sistema mostra a tela para "forçar" seu preenchimento. Dependendo do parâmetro MV\_LJIDCLI (1 = CPF;2 = CNPF;3 = ambos), é possível escolher a forma de pesquisa dos dados do cliente. Na opção 3, o usuário pode selecionar tanto por CPF quanto por CNPJ, dependendo do tipo do cliente. Quando se tratar de finalização de venda (Venda Assistida), o sistema não mostra esta tela, uma vez que busca pelo código do cliente selecionado no orçamento. Informações sobre o parâmetro devem ser consultadas no tópico "Procedimentos para Implementação".
- Os arquivos de produtos e parcelas gravados quando a venda é bloqueada e que permitem ao crediário visualizar os dados da venda denominam-se:

 $IT + < número \ contrato > + . + F + < filial >$  $PC + < número \ contrato > + . + F + < filial >$ onde: IT representa os itens PC representa as parcelas da venda bloqueada.

Exemplo:

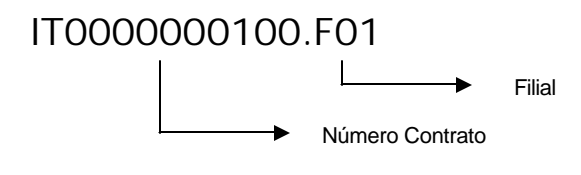

PC0000000100.F01

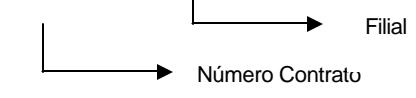

Assim que a transação de crédito é confirmada, estes arquivos são excluídos da pasta configurada no StartPath (default: system).

 Ao final de cada operação de venda ou geração de orçamento, o sistema verifica se foi gerado algum contrato para a operação e cancela o contrato, caso não esteja associado a um documento (orçamento, pedido, nota fiscal, etc.).

#### Exemplo:

Na Venda Assistida, o caixa seleciona uma condição de pagamento financiada, faz a análise de crédito (geração do contrato), que é aprovada, porém, o cliente decide pagar em dinheiro.

O caixa modifica a forma de pagamento e grava a venda. Neste momento, o sistema deve identificar que foi gerado um contrato para a primeira transação e efetuar seu cancelamento, uma vez que a venda não foi recebida em forma financiada.

 A janela de manutenção da rotina de Liberação de Crédito (CRDA080) mostra todos os Cadastros de Crédito (MA7) por cliente. Os registros em verde indicam que não há transação para estes clientes no momento ou que foram liberados pelo crediário. Já os vermelhos representam os clientes bloqueados e que devem ser analisados pelo crediário.

Para analisar o crédito, o usuário deve selecionar a opção "Analisa Próximo" para que o sistema busque a próxima análise, considerando a data e hora em que foram bloqueados.

 O parâmetro MV\_CRDAVAL determina em quais processos (orçamento, pedido, NF) e ambientes (SIGALOJA, SIGATMK, SIGAFAT) a análise de crédito deve ser realizada. Para isso, foram criadas algumas regras conforme a tabela abaixo:

| 1ª posição (ambiente) | 2 <sup>a</sup> posição (processo) |  |
|-----------------------|-----------------------------------|--|
| 1 – SIGALOJA          | 1 – Orçamento                     |  |
| 2 – Call Center       | 2 – Pedido                        |  |
| 3 – Faturamento       | 3 – Nota/Cupom Fiscal             |  |
| 4 – Front Loja        |                                   |  |

#### Tabela 2

Dessa forma, o conteúdo do parâmetro será formado por uma combinação destas duas colunas, em que serão relacionados os ambientes com as operações.

## Exemplo:

Se a análise de crédito for feita para o ambiente SIGALOJA (1) na inclusão de Orçamento (1) e Documento Fiscal (3) e no Call Center (2) na geração de pedido (2), o parâmetro seria:

## MV\_CRDAVAL - 11|13|22

A rotina de avaliação de crédito identifica se o ambiente e o processo informados pertencem ao parâmetro. Se afirmativo, a análise deve ser realizada. O objetivo deste parâmetro é permitir flexibilidade com relação à realização da análise de crédito respeitando o ambiente e a operação e isso pode depender do negócio e da empresa. Caso um novo ambiente tenha que chamar a análise de crédito, basta criá-lo na coluna com o código subseqüente. O mesmo procedimento deve ser feito para o processo na coluna 2. Maiores detalhes sobre o parâmetro devem ser consultados no tópico "Procedimentos para Implementação".

- A rotina de análise de crédito, que busca os títulos em aberto do cliente, considera todos os títulos a receber, cuja forma de pagamento (campo E1\_TIPO) esteja no parâmetro MV\_CRDTPLC e não leva em consideração se foi gerado através de contrato de financiamento, ou seja, independe se o campo E1\_NUMCRD está preenchido ou não. Maiores detalhes sobre o parâmetro e o campo no tópico "Procedimentos para Implementação".
- Ao excluir um cupom, nota fiscal ou orçamento que tiveram um contrato de financiamento associado, é feito o cancelamento do contrato e a desvinculação com o orçamento através do campo L1\_CONTRA. Maiores detalhes sobre o campo no tópico "Procedimentos para Implementação".
- Se a transação TEF retornar erro, a transação de crédito não será cancelada, para permitir que o Caixa utilize outra forma de pagamento da venda. Caso o cliente desista do orçamento ou venda, ao sair do atendimento o contrato criado será cancelado.
- Quando o serviço de WebServices estiver off-line, não será possível realizar a análise de crédito, sendo assim, o sistema pergunta ao usuário se deseja aprovar o crédito mesmo assim. Nesta situação, armazena o número do cartão Private Label ou CNPJ/CPF do cliente e um flag se a venda foi forçada. Através de campos já existentes (L1\_LPERADO), é possível saber o usuário que efetuou a liberação de crédito off-line.

## Procedimentos para Implementação

1. Para que seja efetuada a integração dos ambientes SIGALOJA, Call Center e Front Loja com o SIGACRD, deve ser seguido o seguinte roteiro:

Nos ambientes SIGALOJA e Call Center, acessar o "Cadastro de Estações" LOJA121 e TMKA121, respectivamente, e configurar a estação na pasta "Integrações". Nesta pasta, devem ser preenchidos todos os campos, ou seja: "IP:Porta do WebService", "Comprovante SIGACRD", "Integrar com SIGACRD" e "Número de Vias".

2. No ambiente Configurador, opção "Ambiente/Cadastros/Parâmetros", criar os parâmetros a seguir:

| Nome               | MV_LJIDCLI                                                                                                   |
|--------------------|----------------------------------------------------------------------------------------------------|
| Тіро               | Numérico                                                                                                    |
| Descrição          | Define a forma de busca dos dados do cliente: 1 = CPF;2 = CNPJ;3 = Ambos na tela de identificação do cliente |
| Conteúdo<br>Padrão | 1                                                                                                    |

| Nome               | MV_CRDAVAL                                                                                                    |
|--------------------|----------------------------------------------------------------------------------------------------|
| Тіро               | Caracter                                                                                                    |
| Descrição          | Determina em quais os processos (ex: orçamento, pedido, NF) e módulos (ex: SIGALOJA, SIGATMK, SIGAFAT) a análise de crédito deve ser realizada. |
| Conteúdo<br>Padrão | 13 22 43                                                                                                    |

#### • Observação

Para o preenchimento desse parâmetro, deve ser observada a "Tabela 2", página 6 desse boletim.

3. No ambiente Configurador, opção "Ambiente/Base de Dados/Dicionário/Bases de Dados", criar/observar os campos a seguir:

| Nome         | L1_CONTRA          |
|--------------|--------------------|
| Тіро         | Caracter           |
| Tamanho      | 10                 |
| Decimal      | 0                  |
| Picture      | @!                 |
| Descrição    | Número do contrato |
| Combo<br>Box |                    |
| Conteúdo     |                    |

#### Arquivo Orçamento

| Nome         | L1_FORCADA              |
|--------------|-------------------------|
| Тіро         | Caracter                |
| Tamanho      | 1                       |
| Decimal      | 0                       |
| Picture      | @!                      |
| Descrição    | Venda forçada           |
| Combo<br>Box |                         |
| Conteúdo     | 1=Forçada;2=Não Forçada |

| Nome         | L1_CGCCART                     |
|--------------|--------------------------------|
| Тіро         | Caracter                       |
| Tamanho      | 16                             |
| Decimal      | 0                              |
| Picture      | @!                             |
| Descrição    | Número do Cartão / CNPJ ou CPF |
| Combo<br>Box |                                |
| Conteúdo     |                                |

# Arquivo Estação

| Nome         | LG_CRDVIAS                                |
|--------------|-------------------------------------------|
| Тіро         | Numérico                                  |
| Tamanho      | 1                                         |
| Decimal      | 0                                         |
| Picture      |                                           |
| Descrição    | Número de vias para impressão do contrato |
| Combo<br>Box |                                           |
| Conteúdo     |                                           |

| Nome         | LG_CRDIMP                               |
|--------------|-----------------------------------------|
| Тіро         | Caracter                                |
| Tamanho      | 1                                       |
| Decimal      | 0                                       |
| Picture      |                                         |
| Descrição    | Tipo de impressão                       |
| Combo<br>Box | 1 = Não imprime;2 = Fiscal;3 = Doc Word |
| Conteúdo     |                                         |

| Nome         | LG_CRDXINT          |
|--------------|---------------------|
| Тіро         | Caracter            |
| Tamanho      | 1                   |
| Decimal      | 0                   |
| Picture      | @!                  |
| Descrição    | Integra com SIGACRD |
| Combo<br>Box | 1 = Sim; 2 = Não    |
| Conteúdo     |                     |

| Nome         | LG_WSSRV           |
|--------------|--------------------|
| Тіро         | Caracter           |
| Tamanho      | 20                 |
| Decimal      | 0                  |
| Picture      |                    |
| Descrição    | IP do Web Services |
| Combo<br>Box |                    |
| Conteúdo     |                    |

# Arquivo Contas a Receber

| Nome         | E1_NUMCRD          |
|--------------|--------------------|
| Тіро         | Caracter           |
| Tamanho      | 10                 |
| Decimal      | 0                  |
| Picture      | @!                 |
| Descrição    | Número do contrato |
| Combo<br>Box |                    |
| Conteúdo     |                    |

# Arquivo Orçamento Televendas

| Nome         | UA_CONTRA          |
|--------------|--------------------|
| Тіро         | Caracter           |
| Tamanho      | 10                 |
| Decimal      | 0                  |
| Picture      | @!                 |
| Descrição    | Número do contrato |
| Combo<br>Box |                    |
| Conteúdo     |                    |

| Nome         | UA_FORCADA                  |
|--------------|-----------------------------|
| Тіро         | Caracter                    |
| Tamanho      | 1                           |
| Decimal      | 0                           |
| Picture      |                             |
| Descrição    | Venda forçada               |
| Combo<br>Box |                             |
| Conteúdo     | 1 = Forçada;2 = Não forçada |

| Nome         | UA_CGCCART                   |
|--------------|------------------------------|
| Тіро         | Caracter                     |
| Tamanho      | 16                           |
| Decimal      | 0                            |
| Picture      | @!                           |
| Descrição    | Número do cartão/CNPJ ou CPF |
| Combo<br>Box |                              |
| Conteúdo     |                              |

## Arquivo Pedido de Venda

| Nome         | C5_CONTRA          |
|--------------|--------------------|
| Тіро         | Caracter           |
| Tamanho      | 10                 |
| Decimal      | 0                  |
| Picture      | @!                 |
| Descrição    | Número do contrato |
| Combo<br>Box |                    |
| Conteúdo     |                    |

# Arquivo de Liberação de Pedidos

| Nome         | C9_CONTRA          |
|--------------|--------------------|
| Тіро         | Caracter           |
| Tamanho      | 10                 |
| Decimal      | 0                  |
| Picture      | @!                 |
| Descrição    | Número do contrato |
| Combo<br>Box |                    |
| Conteúdo     |                    |

## Arquivo de Cartões

| Nome         | MA6_MOTIVO                                                           |
|--------------|----------------------------------------------------------------------|
| Тіро         | Caracter                                                             |
| Tamanho      | 1                                                                    |
| Decimal      | 0                                                                    |
| Picture      |                                                                      |
| Descrição    | Código do motivo                                                     |
| Combo<br>Box | 1 = Cartão Novo;2 = Perda ou furto;3 = Óbito;4 = Bloqueio Automático |
| Valid        | Vazio() .OR. Pertence("1234")                                        |

# Arquivo de Cadastro de Crédito

| Nome         | MA7_ARQPRO               |
|--------------|--------------------------|
| Тіро         | Caracter                 |
| Tamanho      | 16                       |
| Decimal      | 0                        |
| Picture      |                          |
| Descrição    | Nome do arquivo de itens |
| Combo<br>Box |                          |
| Conteúdo     |                          |

| Nome         | MA7_ARQPAR                  |
|--------------|-----------------------------|
| Тіро         | Caracter                    |
| Tamanho      | 16                          |
| Decimal      | 0                           |
| Picture      |                             |
| Descrição    | Nome do arquivo de parcelas |
| Combo<br>Box |                             |
| Conteúdo     |                             |

# Arquivo de Identificação de Lojas

| Nome  | LJ_CODIGO                                   |
|-------|---------------------------------------------|
| Usado | Sim (acrescentar uso para o módulo SIGACRD) |

| Nome  | LJ_NOME                                     |
|-------|---------------------------------------------|
| Usado | Sim (acrescentar uso para o módulo SIGACRD) |

| Nome  | LJ_RPCENV                                   |
|-------|---------------------------------------------|
| Usado | Sim (acrescentar uso para o módulo SIGACRD) |

| Nome  | LJ_RPCFIL                                   |
|-------|---------------------------------------------|
| Usado | Sim (acrescentar uso para o módulo SIGACRD) |

| Nome  | LJ_NATUREZ                              |  |
|-------|-----------------------------------------|--|
| Usado | Não (retirar uso para o módulo SIGACRD) |  |

## Arquivo de Clientes

| Nome  | A1_VENCLC                                   |  |
|-------|---------------------------------------------|--|
| Usado | Sim (acrescentar uso para o módulo SIGACRD) |  |

| Nome  | A1_TIPO                                     |  |
|-------|---------------------------------------------|--|
| Usado | Sim (acrescentar uso para o módulo SIGACRD) |  |

4. No ambiente Configurador, opção "Ambiente/Base de Dados/Dicionário/Bases de Dados", criar os índices a seguir:

| Arquivo   | MA9                                |  |
|-----------|------------------------------------|--|
| Ordem     | 2                                  |  |
| Chave     | MA9_FILIAL + MA9_CODCLI + MA9_LOJA |  |
| Descrição | Filial + Cód. Cliente + Loja       |  |

| Arquivo   | МАА                                |  |
|-----------|------------------------------------|--|
| Ordem     | 2                                  |  |
| Chave     | MAA_FILIAL + MAA_CODCLI + MAA_LOJA |  |
| Descrição | Filial + Cód. Cliente + Loja       |  |

| Arquivo   | MAB                                |  |
|-----------|------------------------------------|--|
| Ordem     | 2                                  |  |
| Chave     | MAB_FILIAL + MAB_CODCLI + MAB_LOJA |  |
| Descrição | Filial + Cód. Cliente + Loja       |  |

| Arquivo   | MAC                                |  |
|-----------|------------------------------------|--|
| Ordem     | 2                                  |  |
| Chave     | MAC_FILIAL + MAC_CODCLI + MAC_LOJA |  |
| Descrição | Filial + Cód. Cliente + Loja       |  |

| Arquivo   | MAE                                |  |
|-----------|------------------------------------|--|
| Ordem     | 2                                  |  |
| Chave     | MAE_FILIAL + MAE_CODCLI + MAE_LOJA |  |
| Descrição | Filial + Cód. Cliente + Loja       |  |

5. No ambiente Configurador, opção "Ambiente/Base de Dados/Dicionário/Bases de Dados", observar os arquivos a seguir:

| Arquivo  | MAG        |
|----------|------------|
| X2_ÚNICO | < branco > |

| Arquivo  | МАК        |
|----------|------------|
| X2_ÚNICO | < branco > |

| Arquivo  | MAI                                                       |
|----------|-----------------------------------------------------------|
| X2_ÚNICO | MAI_FILIAL + MAI_CODCLI + MAI_LOJA + MAI_QUEST + MAI_PERG |

# Tabelas Utilizadas

Estes são os arquivos envolvidos nos processos que envolvem as melhorias efetuadas:

| Arquivo | Descrição                                  |
|---------|--------------------------------------------|
| MA3     | Controle do Tempo de Fila                  |
| MA4     | Quest. Sócio-Econ. Cultural                |
| MA5     | Perguntas Sócio Econômico Cultural         |
| MA6     | Cartões                                    |
| MA7     | Cadastro de Crédito                        |
| MA8     | Referência de Trabalho                     |
| MA9     | Referência de Cartões                      |
| MAA     | Referência Bancária                        |
| MAB     | Referências Pessoais                       |
| MAC     | Dependentes                                |
| MAD     | Endereços                                  |
| MAE     | Documentos                                 |
| MAF     | Script de Classificação do Cliente         |
| MAG     | Cadastro de Script de Avaliação do Cliente |
| MAH     | Controle de Número de Contratos            |
| MAI     | Respostas Sócio Econômico                  |
| MAJ     | Respostas Padrão do Questionário           |
| МАК     | Recusas de Compras                         |
| MAL     | Parcelas do Financiamento                  |
| MAM     | Cadastro de Cartões                        |
| MAN     | Cadastro dos Bancos                        |
| MAO     | Grau de Parentesco                         |
| МАР     | Tipos de Documentos                        |
| MAQ     | Ocupações                                  |

Tabela 1